## Mapping to the SSWC Faculty Hall Canon Printer

#### Windows 10

- 1. On the bottom left of your desktop, click on the Windows Start Menu icon.
- 2. Click on the gear icon to open up Windows Settings.
- 3. Click on the "Devices" tab.

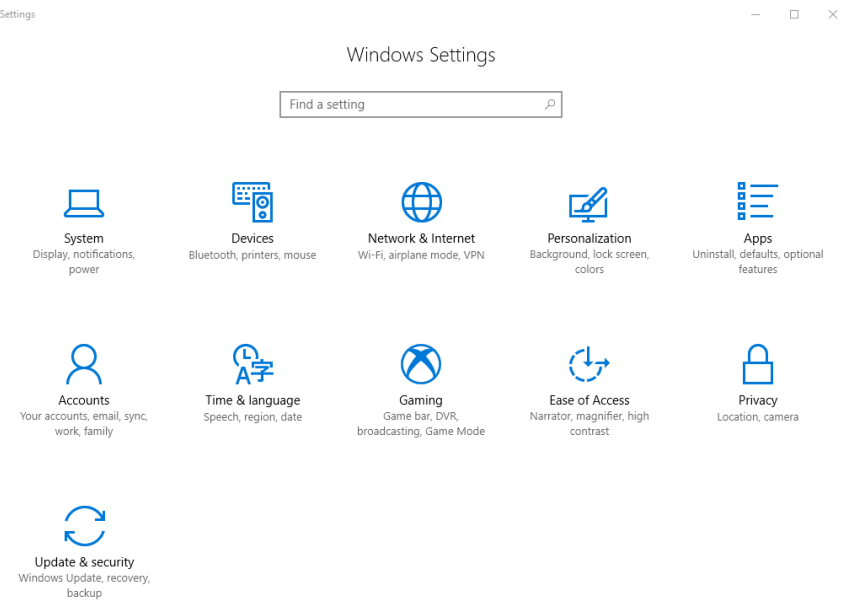

4. Click on the "Printers & Scanners" tab.

|   | ŝ   | Home                      | Print             | ters & scanners                                                                                              |
|---|-----|---------------------------|-------------------|----------------------------------------------------------------------------------------------------|
|   | Fi  | ind a setting $\wp$       | Add p             | printers & scanners                                                                                          |
|   | Dev | rices                     | +                 | Add a printer or scanner                                                                                     |
|   |     | Bluetooth & other devices |                   |                                                                                                    |
|   | ÷   | Printers & scanners       | Printe            | ers & scanners                                                                                               |
| ļ | Ū   | Mouse                     | ß                 | Fax                                                                                                    |
|   |     | Typing                    | ₿                 | Microsoft Print to PDF                                                                                       |
|   | Ð   | Pen & Windows Ink         | Ð                 | Microsoft XPS Document Writer                                                                                |
|   | ⊳   | AutoPlay                  | ¢,                | Send To OneNote 16                                                                                           |
|   | Ö   | USB                       | Ц,                | SHARP MX-M565N - 089796<br>Driver is unavailable                                                             |
|   |     |                           | E<br>E            | SHARP MX-M565N PCL6                                                                                          |
|   |     |                           |                   |                                                                                                    |
|   |     |                           | 🗸 Let             | Windows manage my default printer                                                                            |
|   |     |                           | When t<br>you use | his is on, Windows will set your default printer to be the one<br>ed most recently at your current location. |

- 5. Click on "Add a printer or scanner."
- 6. Wait until the option "The printer that I want isn't listed" appears, then click it.

– 🗆 🛛

# Printers & scanners

## Add printers & scanners

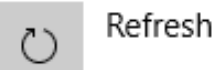

Searching for printers and scanners

### The printer that I want isn't listed

 Click on "Add a printer using a TCP/IP address or hostname" checkbox, then click Next.

. . . . .

| 8  | Add Printer                                                                                 |        |
|----|---------------------------------------------------------------------------------------------|--------|
| Fi | nd a printer by other options                                                               |        |
| С  | My printer is a little older. Help me find it.                                              |        |
| С  | Select a shared printer by name                                                             |        |
|    |                                                                                             | Browse |
|    | Example: \\computername\printername or<br>http://computername/printers/printername/.printer |        |
| ۲  | Add a printer using a TCP/IP address or hostname                                            |        |
| С  | Add a Bluetooth, wireless or network discoverable printer                                   |        |
| 0  | Add a local printer or network printer with manual settings                                 |        |

- 8. Ensure that "Device type" is set to "IPP Device".
- 9. For the "Hostname or IP address" field, enter in the following DNS name:

Canon MF269dw: p\_4\_349\_2.printer.isu.edu or 10.255.0.20

| ~ | 🖶 Add Printer                                                                                                    |                           |            | ×  |  |  |
|---|----------------------------------------------------------------------------------------------------|---------------------------|------------|----|--|--|
|   | Type a printer hostname or IP address                                                                               |                           |            |    |  |  |
| - | Device type:                                                                                                    | IPP Device                | V          |    |  |  |
|   | Hostname or IP address:                                                                                             | p_4_349_2.printer.isu.edu |            |    |  |  |
|   |                                                                                                    |                           |            |    |  |  |
|   |                                                                                                    |                           |            |    |  |  |
|   | Autodetect detects WSD and TCP/IP printers.<br>To search for IPP printers, please select IPP from the drop down box |                           |            |    |  |  |
|   |                                                                                                    |                           | Next Cance | el |  |  |

10. You should now see a window confirming the printer has been added.

|              |                                                                                                    | × |
|--------------|----------------------------------------------------------------------------------------------------|---|
| $\leftarrow$ | Add Printer                                                                                                    |   |
|              | You've successfully added MF260 Series                                                                                                    |   |
|              | To check if your printer is working properly, or to see troubleshooting information for the printer, print a test page.<br>Print a test page |   |
|              | Finish Cance                                                                                                    | I |

11. Done! Feel free to print off a test page to confirm the process has completed successfully.